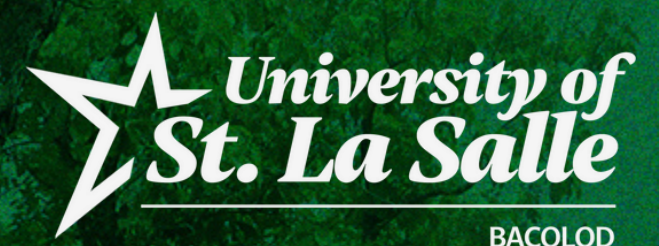

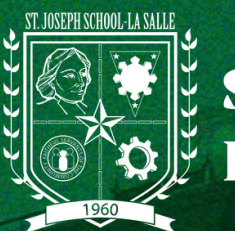

# ACADEMIC INFORMATION MANAGEMENT SYSTEM

ACCOUNT SECURITY CONDITIONS

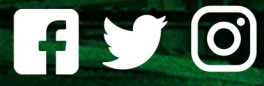

@lasallebcd

La Salle Bacolod

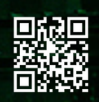

usls.edu.ph

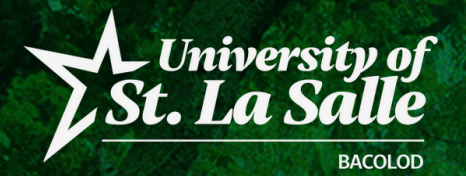

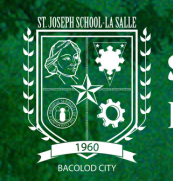

#### MEET PASSWORD REQUIREMENTS

Your password can be any combination of letters, numbers, and symbols with minimum of 8 characters.

. Do not use a password from another site, or something too obvious like your pet's name or your birth date.

For new user with default password, they are required to change their password for security purposes.

#### YOU CAN'T USE A PASSWORD THAT:

- Is particularly weak. Example: "password123"
- You've used before on your account
- Starts or ends with a blank space
- A password with your name on it.

| Password Management                                             |                                                                       |                                                                               |                                                                          |                                                                         |
|-----------------------------------------------------------------|-----------------------------------------------------------------------|-------------------------------------------------------------------------------|--------------------------------------------------------------------------|-------------------------------------------------------------------------|
| Ple<br>Choose a strong password and do not<br>Do not use a pass | ease change yo<br>t reuse it for other acco<br>word from another site | our password for<br>ounts. Use minimum of 8<br>ounts, or something too obviou | security purpos<br>characters: should conta<br>s like your pet's name of | <b>ES</b><br>ain capital, small letters, and num<br>or your birth date. |
| Please in                                                       | put atleast 8 character(s):                                           | should contain 1 capital lette                                                | er(s), 1 small letter(s), 1 nu                                           | imber(s)                                                                |
| Current<br>Password                                             |                                                                       |                                                                               | Ø                                                                        |                                                                         |
| New Password                                                    |                                                                       |                                                                               | Ø                                                                        |                                                                         |
| Confirm New<br>Password                                         |                                                                       |                                                                               | Ø                                                                        |                                                                         |
|                                                                 | Clear Entries                                                         | Save New Password                                                             | View History                                                             |                                                                         |
|                                                                 |                                                                       |                                                                               |                                                                          |                                                                         |

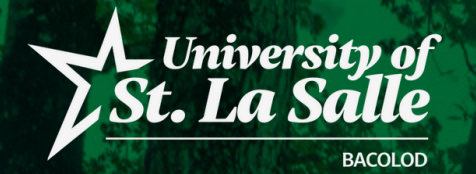

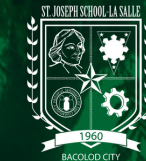

#### **IDLE TIME NOTIFICATION**

If the user encounter the notification below, it means that the user doesn't interact with a web-page or the system detects that the page has no activity for 30 minutes. The user will automatically be redirected to the application error page. The user must login again.

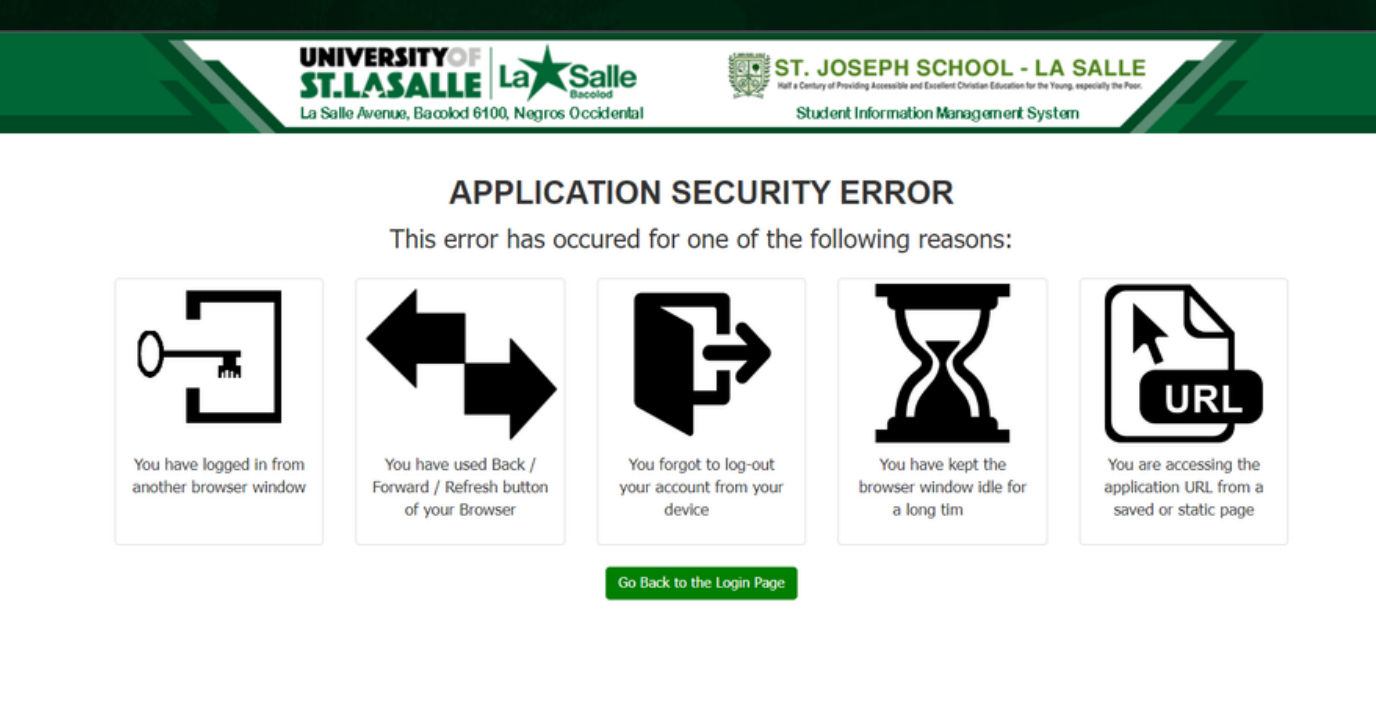

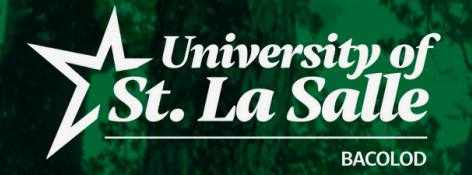

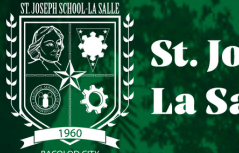

### FORGOTTEN PASSWORD RESET

If a user has forgotten their password, they can reset it using the forgot password facility:

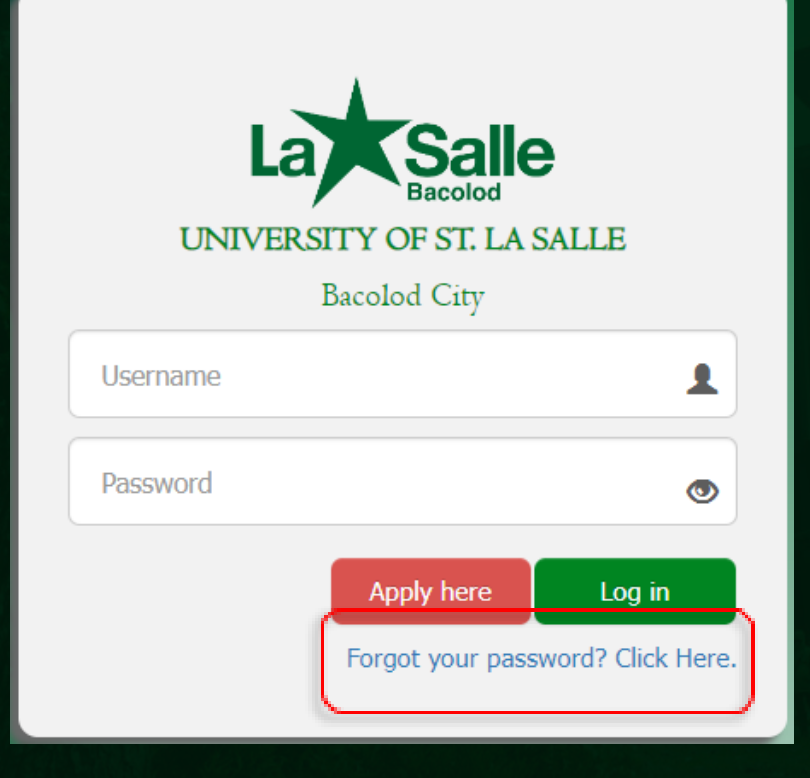

From the logon screen, click Forgot you password? Click here. link.

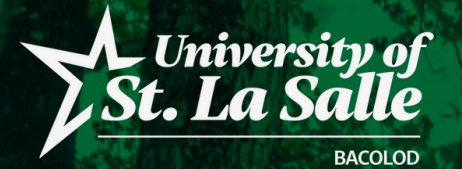

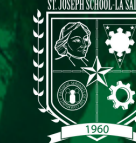

### FORGOTTEN PASSWORD RESET

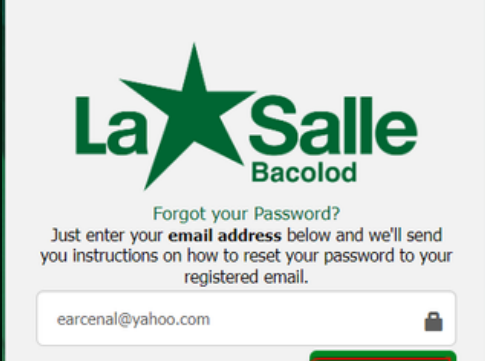

Send Email

You will be prompted for the email address you use on your Account Registration or email address that you provided on your profile.

Click **Send Email** to receive an email with further instructions on how to reset your password.

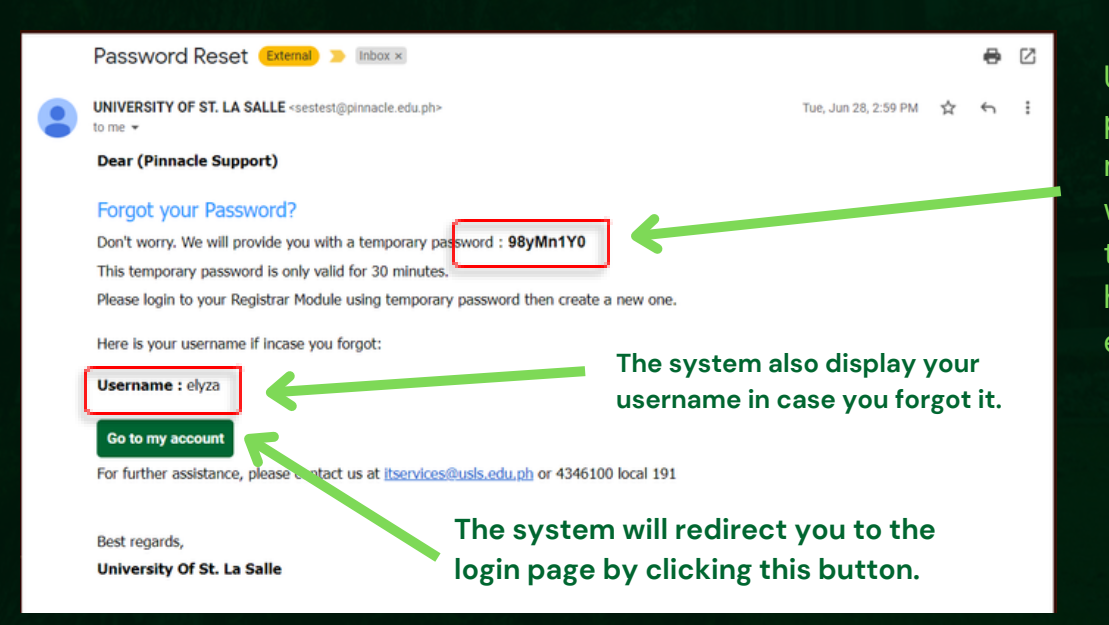

Use this temporary password provided by the system. You must login to your account within 30 minutes from the time the temporary password has been sent, otherwise, it will expire.

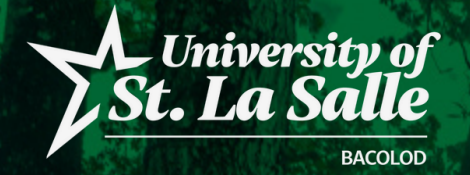

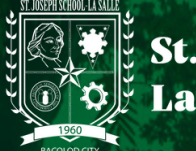

# **ACCOUNT LOCKED OUT CONDITION**

This system-condition determines the number of failed sign-in attempts that will cause a user account to be locked. A locked account cannot be used until the user retrieve it or until the number of minutes specified.

| Alert Message                                                                                                    |  |  |  |
|----------------------------------------------------------------------------------------------------|--|--|--|
| Login Failed<br>The password that you have entered does not exist in<br>the system.                                      |  |  |  |
| Attempt: 1 out of 3.<br>Please note that your account will be locked after 3<br>consecutive unsuccessful login attempts. |  |  |  |
| Okay                                                                                                    |  |  |  |
| Username                                                                                                    |  |  |  |
| Password                                                                                                    |  |  |  |
| Log in                                                                                                    |  |  |  |
| Forgot your password? Click Here.                                                                                        |  |  |  |

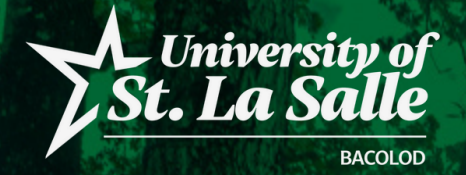

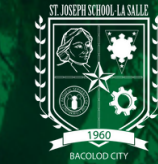

## **ACCOUNT LOCKED OUT CONDITION**

If your Account is locked.

Follow the procedure below on how to retrieve your account.

- This message will display if your account is locked due to too many login attempts.
- 1. Click the **Retrieve my Account** button. The pop-up for account validation will appear.
- 2. Provide the correct information and click the **Submit** button to retrieve your account.
- 3. Make sure that the information you provided will match the data registered in the system.

| Alert Message                                                                                                    |                                                                                                    |
|----------------------------------------------------------------------------------------------------|----------------------------------------------------------------------------------------------------|
| Your account is locked due to many failed login attempts.<br>You may contact your system administrator to unlock your | Retrieve Account Validation $\qquad \qquad \qquad \qquad \qquad \qquad \qquad \qquad \qquad \qquad \qquad \qquad \qquad \qquad \qquad \qquad \qquad \qquad \qquad$ |
| account or you may click the retrieve my account button<br>to recover your account. Thank you.                        | Enter your information registered in the system to retrieve your account.                                                                                          |
| Retrieve my Account                                                                                                   | Username                                                                                                    |
|                                                                                                    | Last Name                                                                                                    |
|                                                                                                    | First Name                                                                                                    |
|                                                                                                    | Email Address                                                                                                    |
|                                                                                                    | Submit                                                                                                    |

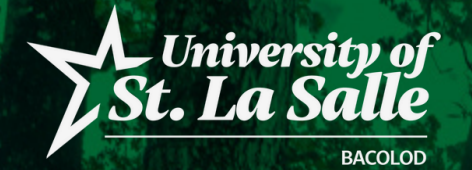

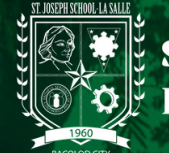

### **ACCOUNT IS ACTIVE IN ANOTHER DEVICE**

Another account security in the system that will not allow the user to login their account in different devices at the same time. The user will receive a notification that their account is active in other device.

The user can retrieve their account right away or try to login again after 20 minutes.

Follow the same procedure on how to retrieve your account.

#### Alert Message

You are unable to login because your account is active on another device. You may try again after 20 minutes or click the retrieve my account button to recover your account. Thank you.

Retrieve my Account

*Reminder:* It is recommended that the user must sign-out their account after using it. Do not close the browser without signing-out.